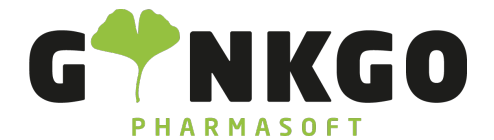

GINKGO Pharmasoft GmbH In der Wüste 72 57462 Olpe Deutschland

## Kalender

In der Kalender App können Sie über HINZUFÜGEN einen neuen Termin hinzufügen.

Dort können dann alle individuellen Einstellungen zu dem Termin vorgenommen werden.

## Terminwiederholung

Unter dem Reiter **Optionen** können Sie eine Terminwiederholung einstellen. Dann wird der Termin nach den individuellen Einstellungen z.B. wöchentlich wiederholt.

|                                   | Meeting-Details | Optionen |          |    |    |    |    |    |  |
|-----------------------------------|-----------------|----------|----------|----|----|----|----|----|--|
| Terminwiederholung                |                 |          |          |    |    |    |    |    |  |
| ١                                 | Viederhole alle | 1        | 1 Wochen |    |    |    |    | •  |  |
|                                   |                 | Мо       | Di       | Mi | Do | Fr | Sa | So |  |
|                                   |                 |          |          |    |    |    |    |    |  |
| Bis Anzahl der Wiederholungen 🔻 1 |                 |          |          |    |    |    |    |    |  |

## Teilnehmer hinzufügen

Unter dem Reiter Einladungen können Teilnehmer zu dem Termin hinzugefügt werden. Die Einladungen können per E-Mail oder SMS versendet werden.

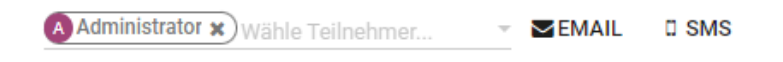

## Termin bearbeiten / löschen

In der Kalenderansicht haben Sie die Möglichkeit einen Termin zu bearbeiten oder zu löschen. Hierzu klicken Sie auf den Termin und gehen dann auf **BEARBEITEN** oder LÖSCHEN .

℃ 02761 835 1071 @ info@ginkgo-pharmasoft.com ③ https://www.ginkgo-pharmasoft.com IUSt.: DE355829665

Ginkgo Pharmasoft GmbH • GF: Tobias Hammeke, Justin Mester • UST-ID: DE 355829665 • Amtsgericht Olpe HRB 13214 Sparkasse Olpe-Wenden-Drohlshagen eG • IBAN: DE15 4625 0049 0000 1715 04 • BIC: WELADED10PE

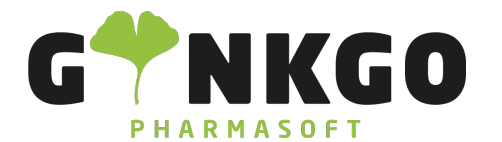

GINKGO Pharmasoft GmbH In der Wüste 72 57462 Olpe Deutschland

|                    | Interview Software ×                                                             |  |  |  |  |
|--------------------|----------------------------------------------------------------------------------|--|--|--|--|
| Interview Software | <ul> <li>Montag, 28. August 2023</li> <li>02:00 - 03:00 (eine Stunde)</li> </ul> |  |  |  |  |
|                    | <sup>th</sup> Administrator             Privatsphäre : Öffentlich                |  |  |  |  |
|                    | Stichwörter : Interview                                                          |  |  |  |  |
|                    | Termine und Notizen : Administrator                                              |  |  |  |  |
|                    |                                                                                  |  |  |  |  |

℃ 02761 835 1071 @ info@ginkgo-pharmasoft.com ③ https://www.ginkgo-pharmasoft.com IIUSt.: DE355829665

Ginkgo Pharmasoft GmbH • GF: Tobias Hammeke, Justin Mester • UST-ID: DE 355829665 • Amtsgericht Olpe HRB 13214 Sparkasse Olpe-Wenden-Drohlshagen eG • IBAN: DE15 4625 0049 0000 1715 04 • BIC: WELADED10PE